الكتابة في مستند Word 2016

لغرض أدراج نص يجب القيام بما يأتي:

 تحديد لغة الكتابة المطلوب أستخدامها عن طريق الضغط على مفتاحي Alt & Shift من لوحة المفاتيح في آن واحد أو الضغط على آيقونة اللغة في شريط المهام كما في الشكل.

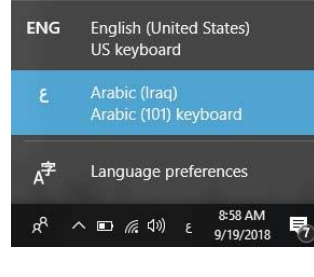

- 2. وضع مؤشر النص Text Pointer الذي هو خط عمودي وامض في . المكان المطلوب أدخال النص فيه.
- عند كتابة النص والوصول الى نهاية السطر ينتقل مؤشر النص الى سطر جديد تلقائيا عند الاستمر ار بعملية الكتابة
- 4. عند نسيان حرف في كلمة ما وأردنا أعادة كتابته نضع مؤشر النص في موضع الحرف المطلوب ثم نقوم بكتابته.
- 5. الضغط على مفتاح Enter يحدد فقرة Paragraph من فقرات النص. هذا يعني أن الفقرة يمكن أن تكون مجموعة سطور أو سطر واحد أو عبارة مكونة من مجموعة كلمات أو كلمة أو حرف أو حتى فراغ أعتمادا على ضغط مفتاح. Enter
- 6. عندما نريد أن نقسم فقرة ما الى فقرتين نضع المؤشر قبل الكلمة التي تبدأ منها الفقرة الثانية ثم نضغط مفتاح. Enter أما عملية دمج فقرتين فتتم بوضع المؤشر في بداية الفقرة الثانية ثم نضغط مفتاح Backspace
- 7. للحصول على سطر جديد أو فقرة جديدة: نضغط على مفتاح Enter ، وللحصول على فراغ: نضغط على مفتاح Space

#### تصحيح الأخطاء:

يمكن أن يحصل خطأ أثناء الكتابة ويوجد مفتاحين في لوحة المفاتيح يمكن التصحيح من خلالهما:

- مفتاح Delete: لحذف نص أو حرف موجود بعد المؤشر الكتابة.
- مفتاح Backspace: لحذف نص أو حرف موجود قبل المؤشر الكتابة.

#### تحديد النص:

لتطبيق أي أيعاز من الأيعازات الموجودة في مجاميع التبويبات أعلى النافذة يجب تحديد النص المطلوب تطبيق الإيعاز عليه. يمكن أجراء التحديد في مستندات WORD كما يأتي:

- 1. لتحديد كلمة معينة ننقر عليها نقرا مزدوجا.
- 2. لتحديد جملة في النص نضغط على المفتاح Ctrl بأستمر ار وننقر في أي مكان ضمن الجملة.
  - .3 لتحديد فقرة من النص ننقر ثلاث مرات متوالية في أي مكان منها .
- 4. لتحديد المستند بأكمله نذهب الى تبويب Home ومنه الى مجموعة التحرير Editing وفيها ننقر Select All و نضغط على مفتاحي A و Ctrl معا من لوحة المفاتيح.
  - 5. هناك طرائق عديدة أخرى للتحديد يمكن التعرف عليها بممارسة العمل في برنامج WORD

د. عدنان الكنعان – جامعة البصرة

6. عند أجراء التحديد بأحدى الطرائق المذكورة أعلاه يظهر شريط أدوات صغير شبه شفاف يسمى شريط الأدوات المصغر Mini Toolbar يستفاد منه في تطبيق بعض الأيعازات السريعة على النص كما في الشكل.

- 🗛 💉 🖌 A - 14 - Times New I <u>I</u> B + <u>ج</u> + <u>ج</u> + <u>i</u>tala

# أوامر تبويب الصفحة الرئيسية

المحمد المحمد المحمد

يحتوي تبويب الصفحة الرئيسية على خمسة مجاميع وهي: مجموعة الحافظة، مجموعة خط، مجموعة فقرة، مجموعة فقرة، مجموعة أنماط ومجموعة تحرير. وتحتوي كل مجموعة على عدة أوامر، ولمعرفة اسم الرمز نقرب الماوس منه فيظهر اسم الرمز وشرح بسيط لطريقة استخدامه. يوجد في الطرف السفلي الايسر لكل مجموعة رمز صغير من حيور من حلاله الطهار مربع حوار يحوي تفاصيل الاعدادات والتنسيقات الخاصة بكل الاومر في الموموعة. وسنقوم هذا بشرح الأوامر الهامة وكثيرة الاعترار وتحتوي كل مجموعة على عدة أوامر، ولمعرفة اسم الرمز نقرب الماوس منه فيظهر اسم الرمز وشرح بسيط لطريقة استخدامه. يوجد في الطرف السفلي الايسر لكل مجموعة رمز صغير مع من المور المام منه للمور وتحتوي تفاصيل الاعدادات والتنسيقات الخاصة بكل المومر في المجموعة. وسنقوم هذا بشرح الأوامر الهامة وكثيرة الاستخدام فقط في كل مجموعة.

مجموعة الحافظة:

تحوي هذه المجموعة على الأوامر : نسخ، قص، نسخ التنسيق ولصق

 1. نسخ copy: يقوم هذا الامر بعمل نسخة من العناصر المحددة ويتم هذا الامر بأكثر من طريقة منها نضغط على زر نسخ من التبوب الفرعي الحافظة او من لوحة المفاتيح نضغطCtrl+Ctrl

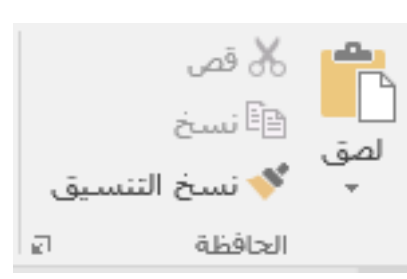

- 2. قص cut: يقوم هذا الامر بقطعاو قص العناصر المحددة بشكل كامل ويتم هذا الاجراء باكثر من طريقة منها نضغط على زر قص من التبويب الفرعي الحافظة او من لوحة المفاتيح نضغطX+اCtrl
- 3. Loste يقوم هذا الايعاز بلصق النص الذي تم نسخه او قصه بإيعازي نسخ او قص ويتم هذا الايعاز باكثر من طريقة منها نضغط على زر لصق من التبويب الفرعي الحافظة او عن طريق لوحة المفاتيح بالضغط على V.
- 4. نسخ التنسيق Format Painter: يقوم هذا الايعاز بنسخ تنسيق معين من نص وتطبيقه على نص اخر وفي حالة أردنا تطبيقه لأكثر من مرة ننقر نقرا مزدوجا على هذا الايعاز. والمقصود بتنسيق النص الذي سيتم استنساخه هو التنسيقات التي سبق اجرائها عن نص الكتابة من حجم الخط ونوعه ولونه وسماكته وما الى ذلك. حيث يقوم الامر (نسخ التنسيق) باستنساخ هذه التنسيقات من نص معين وتطبيقها على نص آخر للسهولة باجراء التنسيقات.

يمكن نسخ التنسيق من فقرة الى أخرى بالذهاب الى مجموعة الحافظة ننقر آيقونة نسخ التنسيق 💌 فيتغير شكل المؤشر الى فرشاة فننقر على النص الذي نريد نسخ التنسيق اليه أو نظلله بوساطة الفرشاة

د. عدنان الكنعان – جامعة البصرة

### كيفية نسخ ونقل وحذف النص

- نحدد النص المطلوب نسخه ثم بالذهاب الى تبويب الصفحة الرئيسية Home ومنه الى مجموعة الحافظة Clipboard ننقر نسخ Copy
- 2. ننتقل الى الموقع المطلوب النسخ أليه كأن يكون في نفس المستند أو غيره ومن تبويب الصفحة الرئيسية ومنه الى مجموعة الحافظة Clipboard ننقر لصق Paste.
  - 3. يمكن أستخدام طريقة السحب والأفلات Drag & Drop مع الأستعانة بالمفتاح Ctrl
- 4. لنقل النص نقوم بجميع الأجراءات المذكورة في عملية النسخ أعلاه بأستثناء النقر على قص Cut بدلا من نسخ Copy
  - 5. لحذف النص من المستند نحدده أو لا ثم نضغط على المفتاح Delete من لوحة المفاتيح.

# 2. مجموعة خط Font

تحتوي مجموعة خط على 15 امر تختص بتنسيق الخط في نصوص برنامج وورد. واهم هذه الأوامر: 1. **نوع الخط:** الله New R

باستخدام هذا الامر يمكن تغيير نوع الخط من مجموعة كبيرة من الخطوط الموجودة في برنامج Word. فعند تحديد النص المراد تنسيقه والنقر على المثلث الصغير المجاور لنوع الخط تظهر قائمة منسدلة

تحوي على العديد من أنواع الخطوط التي تدعم اللغة العربية او اللغات الأخرى. وبمجرد تحريك المؤشر فوق أسماء الخطوط يقوم البرنامج باظهار معاينة للخطوط بنفس الشكل الذي ستظهر عليه عند التطبيق على النص، ويتم تثبيت التغيير بالنقر على اسم الخط المرغوب.

3. تغيير حالة الاحرف هم المحم والمحم المحمدة من اللاتينية المحددة من ونستفيد من هذ الأيقونة في تحويل الأحرف والجمل اللاتينية المحددة من صغيرة إلى أحرف كبيرة أو بالعكس وحسب ما موجود من أوامر في القائمة المنسدلة بجوار الأيقونة كما في الصورة المجاورة.

 الله الجملة.

 حالة الجملة.

 الأجرف المغيرة

 الأحرف الكبيرة

 حرف كبير في بداية كل كلمة

 حرف استهلالي في بداية كل كلمة

د. عدنان الكنعان – جامعة البصرة

- 4. مسح التنسيق: 1 لإز الة التنسيق من النص المحدد بالكامل وترك النص غير منسق.
  - 5. خط غامق bold <sup>B</sup> لجعل الخط بشكل غامق او عريض مع الاحتفاظ بحجم الخط.
- 6. خط مائل Italic I لجعل الخط مائلا. ويستخدم بكثرة في كتابة الأسماء العلمية للكائنات وكذلك كاسلوب تمييز للخط عن بقية النص.
- 7. تحته خط Underline 💆 لوضع خط تحت النص المحدد. وعند النقر على المثلث الصغير الذي بجانبه نظهر العديد من أنواع والتي يمكن التحكم بحجمها ولونها.
- 8. خط مرتفع Superscript 💉 او خط منخفض Subscript 🛰 وتستخدم هذه الأدوات في كتابة المعادلات الرياضية والكيميائية مثل:
- $2H_2 + O_2 = 2H_2O$  $25 \text{ m}^3 + 5 \text{ m}^3 = 30 \text{ m}^3$

نِمط الخط: عادي Times New Roman

نمط التس (بلا)

نموذج

تعيين كافتراضِي تأثِيرات النص... موافق إلغاء الأمر

ن<u>وم</u>ط الخط: الحجم: عادي V Times New Ron

سطير: لون التسطير: ✓ تلقائی ✓

Sample

أحرف استهلالية صغيرة
 أحرف استهلالية كييرة
 مخفي

×γ

9. لون التمييز Text Highlight color وتعمل هذ الأيقونة على تميز النص المحدد بلون ثاني يمكن اختياره من خلال القائمة المنسدلة الموجودة بجوار الأيقونة.

> 10 لون الخط Text color بمكن من خلال هذ 🔺 = = = = - 📑 الأيقونة أن نغير لون النص المحدد حيث تعالى السُون النسُق المحدد المحدد حيث المون النسُق المون النسُق تحتوى على العديد من الألوان والسمات.

11.مربع حوار خط: عند النقر على الرمز 💶 💶 الموجود في الجهة السفلى اليسرى < ألوان إضافية... لمجموعة فقرة يظهر مربع حوار (خط) والذي يحوى المزيد من الأوامر ويمكن من خلاله أجراء كافة التنسبقات على الخط

### 3. مجموعة فقرة Paragraph.

وتحتوى هذه المجموعة على 16 امر والتي تختص بتنسيق الفقرات. الفقرة هي كل ما ينحصر بين الضنغط على مفتاح Enter والضنغط لمرة أخرى 🛛 = = = = 🖛 🚽 📲 🗣 على نفس المفتاح. وبذلك فمن الممكن ان تكون الفقرة هي حرف واحد او كلمة او نص يحوى عدة أسطر.

15 13 12 11 10 16 14 17 <u>1</u>

خط خيارات متقدمة

عريف ولغات أخرق

🗌 يتوسطو خط

اهم الأوامر المجودة في مجموعة فقرة وفق الترقيم للصورة اعلاه: 1- تعداد نقطي 2- تعداد رقمي3-قائمة متعددة المستويات 4- إنقاص المسافة البادئة 5- زيادة المسافة البادئة 6- اتجاه النص من اليمين لليسار 7- اتجاه النص من اليسار الى اليمين 8- فرز 9- اظهار الكل 10- محاذاة الى جهة اليمين 11- توسيط 12- محاذاة الى جهة اليسار 13- ضبط 14- تباعد الأسطر 15- لون التظليل 16- حدود الفقرة 17- اظهار مربع حوار (فقرة). د. عدنان الكنعان – جامعة البصرة 4

- 2. التعداد الرقمي <sup>5</sup> : ويتم استخدام هذا الامر كثيرا لإضافة تعداد رقمي تلقائي السبعة المعمد مستدار المعنية المعديد من الأنماط التي يمكن استخدامها في التعداد الرقمي أنها المعديد من الأنماط التي يمكن استخدامها في التعداد الرقمي أنها المعديد من الأنماط التي يمكن استخدامها في التعداد الرقمي من الأرقام العربية او الإنكليزية او اللاتينية والترقيم باستخدام المعني وفي عند المعديد من الأرمام العربية و الإنكليزية و اللاتينية والترقيم باستخدام التي يمكن المعديد من الأنماط التي يمكن استخدامها في التعداد الرقمي معديد المعديد من الأنماط التي يمكن استخدامها في التعداد الرقمي معديد المعديد من الأرقام العربية او الإنكليزية و اللاتينية والترقيم باستخدام المعديد المع المعديد من الأنماط التي يمكن اختيار وضع قوس او نقطة او المعديد المعديد من المعديد المعديد من المعديد من المعدي معدي معديد من المعديد من المعديد من المعديد من المعديد من المعديد من المعديد من المعديد من المعديد من المعديد من المعديد من المعديد من المعديد من المعديد من المعديد من المعدي معديد من المعديد من المعديد من المعديد من المعديد من المعديد من المعديد من المعديد من المعديد من المعديد من المعديد من المعدي من المعديد من المعديد من المعديد من المعديد من المعديد من المعديد من المعديد من المعديد من المعديد من المعديد من المعديد من المعديد من المعديد من المعديد من المعديد من المعديد من المعدي من المعدي من المعديد من المعدي من المعدي من المعدي من المعديد من المعدي من المعدي من المعديد من المعديد من المعدي من المعديد من المع من من المعدي من المع من من من من من من من معديد من المعديد من المعديد من المعدي من من من معدي من معديد من معدي من المع من من من معدي من من معدي من منه من معدي من معدي من معدي من معدي من معدي من معدي من معدي من معدي
- 3. محاذاة النص = = = = : ويتم من خلال مجموعة الأوامر هذه تحديد مكان الفقرة بالنسبة لهوامش الصفحة. حيث يمكن وضع الفقرة من جهة اليمين (للغة العربية) باستخدام الامر محاذاة الى اليمين اليمين = او وضعها بشكل محاذاة الى اليسار = ، كما يمكن توسيط الفقرة لتكون في منتصف الصفحة.
- 4. تباعد الاسطر والمسافة بين الاسطر والمسافة بين الاسطر والمسافة بين
   الفقرات. في اطاريح الدراسات العليا والكتب الرسمية يتم عادة اختيار تباعد بين
   الفقرات. في اطاريح الدراسات العليا والكتب الرسمية يتم عادة اختيار تباعد بين
   الاسطر (متعدد 1.15) او تباعد (سطر 1.5) او ربما تباعد (مزدوج 2.0) ونادرا
   ما يتم استخدام مسافة تباعد صغير جدا مثل (مفرد 1.0) او التام وكذلك التباعد الكبير
   الذي يكون اكبر من 2.0 نقطة.

### 4. مجموعة أنماط Styles

ويمكن أن يشمل النمط الخطوط

والتنسيق والألوان والحدود والتظليل.

أبجد هوز أبجد هوز أبجد هوز هور أبجد هوز ابجد هوز ابجد موز ¶ عادي ¶ بلا تباعد العنوان 1 عنوان 2 العنوان عنوان فرعى تأكيد دقيق أنماط ٦

وهناك جزءان للأنماط في معالج النصوص "وورد". الجزء الأول وهو معرض الأنماط السريعة، وهو مؤلف من الأنماط التي يمكنك رؤيتها في مجموعة الأنماط في تبويب الصفحة الرئيسية. ويضع معالج النصوص "وورد" الأنماط الأكثر إستخداما هنا من أجل الإستخدام السريع. والجزء الثاني يظهر عند النقر المثلث الصغير الموجود في يسار القائمة حيث تظهر مجموعة أخرى من الأنماط الجاهزة للتطبيق على النص. كما تظهر أداة تساعد في انشاء النمط الخاص او مسح التنسيق.

د. عدنان الكنعان – جامعة البصرة

Ţ إضافة م<u>س</u>افة بعد الفقرة

5

- استبدال Replace: ويستخدم هذا الامر لاستبدال حرف، كلمة او عبارة بعبارة أخرى. مثلا لتصحيح كلمات "مائة" في مستند معين الى كلمة "مئة" نقوم باختيار الامر استبدال من تبويب تحرير ونكتب كلمات "مائة" في خانة (البحث عن) ثم نكتب "مئة" في خانة (استبدال ب). ولغرض الاختيار بين استبدال او إيقاء كلمات "مئة" ننقر على (بحث عن التالي) فتظهر كلمة "مئة" مظللة فاذا اردنا استبدالها ننقر على الامر (البحث عن التالي) فتظهر كلمة منات".

| X ?                                      | بحث واستبدال                      |
|------------------------------------------|-----------------------------------|
|                                          | يحث اس <u>تب</u> دال الانتقال إلى |
| v                                        | الب <u>ح</u> ث عن: مائة           |
|                                          |                                   |
| ~                                        | است <u>بد</u> ال بـ: مئة          |
|                                          |                                   |
| استيدال استبدال الكل بحث عن التالع إغلاق | المزيد >>                         |

د. عدنان الكنعان – جامعة البصرة